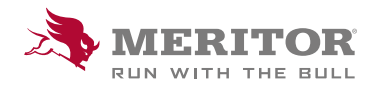

Meritor Parts Xpress

## HOW TO SAVE AN ORDER

## How To:

1. Sign in.

Download one of the provided **templates**, enter your order, max 200 lines.

Do not change Template name.

Select **Upload your order spreadsheet**, click **Submit**, you will be taken to the cart.

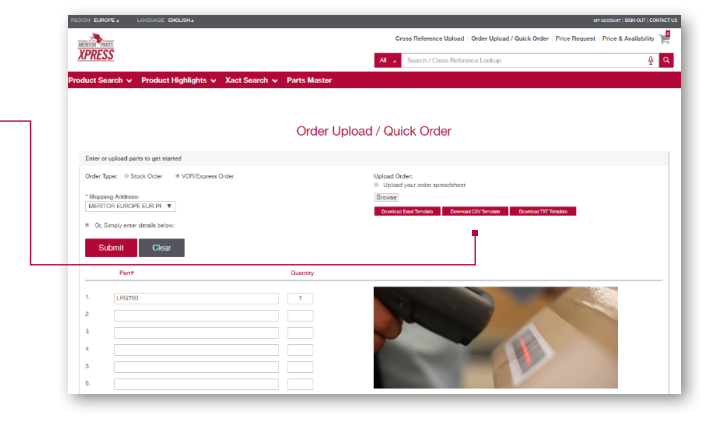

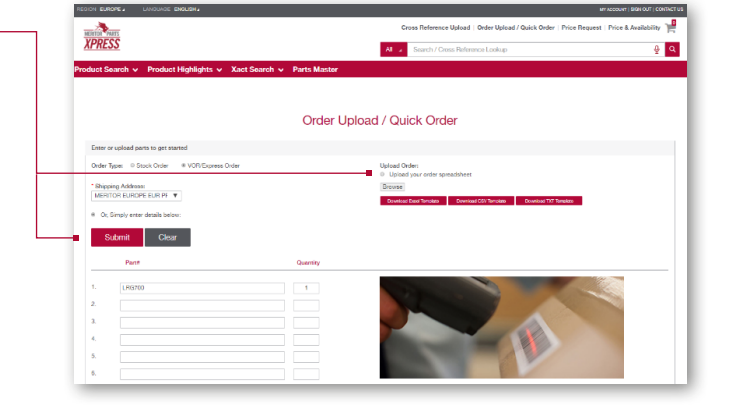

 In the header of your order, select the Ship To address from drop down menu. If you have a new ship to location for Stock Order - please ask your Customer Service Rep to add it for you in our system first.

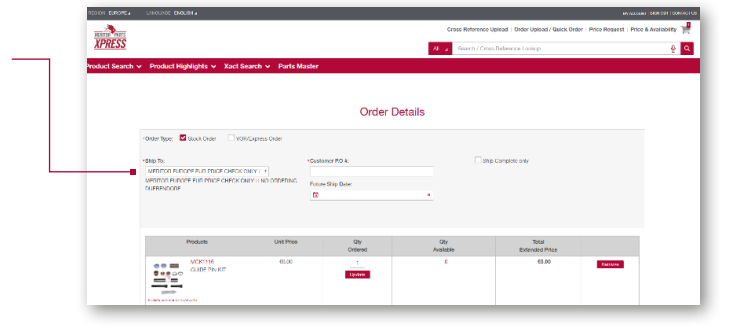

## How To:

3. Add your **purchase order number**.

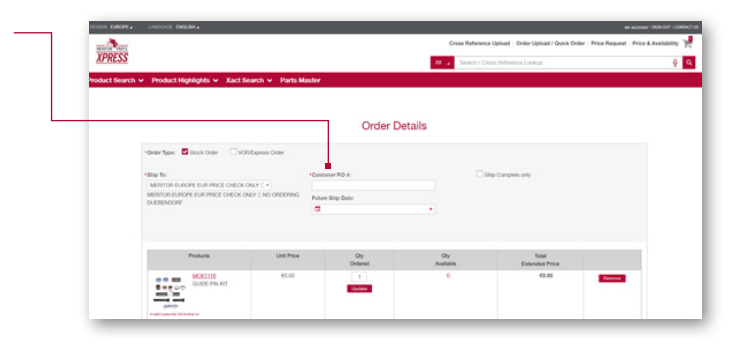

4. Select your required **Shipping Date** in accordance with your weekly shipping schedule.

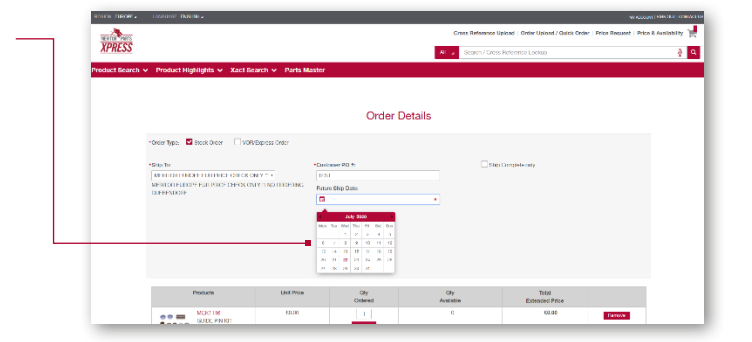

5. Save order.

| *Bible Ter<br>(BEVOLA (Sweige MORÄNNÄGEN 12 VÄXUÖ<br>BEVOLA (Sweige MORÄNNÄGEN 12 VÄXUÖ                       |                                                                 | etomer P.O. #:<br>557<br>ture Ship Date:<br>1) 29-07-2020 | •                                                   | Billio Considere only                      |                             |
|----------------------------------------------------------------------------------------------------|-----------------------------------------------------------------|-----------------------------------------------------------|-----------------------------------------------------|--------------------------------------------|-----------------------------|
| Products                                                                                                    | Unit Price                                                      | Oty<br>Ordered                                            | Qty<br>Available                                    | Total<br>Extended Price                    |                             |
| GUDE PIN KOT                                                                                                  | €79.17                                                          | 5<br>Update                                               | 5                                                   | £305.85                                    | Re                          |
| Total:                                                                                                    |                                                                 | Update All                                                |                                                     | €395.85                                    | Per                         |
| + Add More Add to Order                                                                                       |                                                                 |                                                           |                                                     |                                            |                             |
| Add Commente:                                                                                                 |                                                                 |                                                           |                                                     | C<br>Estimated                             | irder Total:<br>I Shipping: |
| Disclaimer:<br>All prices are net prices without any tax. Ad<br>errors, inaccuracies or omissions. You will s | ditional charges in form of Pn<br>hortly receive an order aconf | eight are not shown. This Web site n                      | ney contain typographical errors or i<br>ilability. | naccuracies. Meritor therefore reserves th | e right to oo               |

## How To:

6. Recall saved orders **My Account- Saved Orders**, main page and finish Submitting Order.

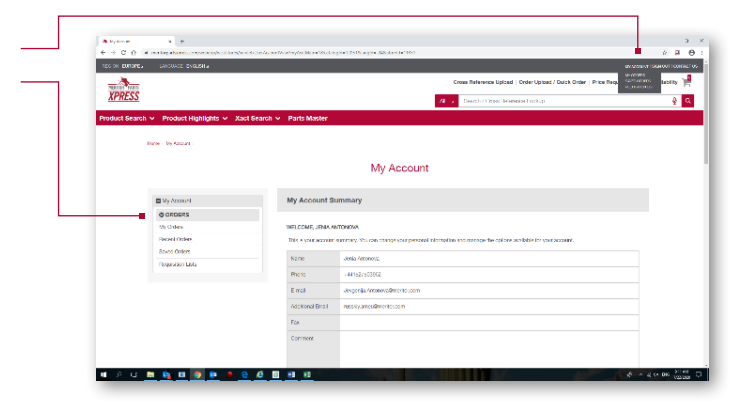

7. Go to **Saved Orders**, Select Order you wish to proceed with and click **Details**.

| 6 3 7      |                                |                            |              |                                          |                                                        |
|------------|--------------------------------|----------------------------|--------------|------------------------------------------|--------------------------------------------------------|
| SPECIA DIS | Serte Inscision recipite       |                            |              |                                          | Internet Department                                    |
|            |                                |                            |              | Oreas Belgemen Heined - Onley University | Outek Onter   Price Bornwart   Price & Australiability |
| YPRE       | Set 1                          |                            |              |                                          |                                                        |
| AL HE      |                                |                            |              | Al 🧧 Search / Greek Relevence Luckup     | 2                                                      |
| Product S  | earch 👻 Product Highlights 👻 🕽 | Kact Search 🛩 Parts Master |              |                                          |                                                        |
|            |                                |                            |              |                                          |                                                        |
|            |                                |                            |              |                                          |                                                        |
|            |                                |                            | Saved Orders |                                          |                                                        |
|            |                                |                            |              |                                          |                                                        |
|            | Deder Maniber                  | Order Name                 | Chaine Type  | Lial Update                              | Istal Price                                            |
|            | I 10977 19 Decils              |                            | Recok        | 22 July 2800                             | 6791.03                                                |
|            | 0 TOUTTHE Delvis               |                            | Elock        | 22 July 2024                             | 00.001                                                 |
|            | e cost de Deells               |                            | Recok        | 20 July 2800                             | 40.00                                                  |
|            | 0 1020025 Delville             |                            | Elock        | 20 July 2020                             | 041385                                                 |
|            | 0 1090000 Details              |                            | Stock .      | 12 July 2000                             | 40.00                                                  |
|            | 0 TOURION Delvise              |                            | Block        | to July Marc                             | 01303                                                  |
|            | 0 1095704 Deet Is              |                            | Stock        | 15 July 2020                             | 6101.00                                                |
|            | 0 1005787 Delate               |                            | Eleck        | 15 July (MIN)                            | \$71.41                                                |
|            | 0 1094049 Details              |                            | Stock        | 09 Jay 2020                              | 40.00                                                  |
|            | 0 TOORDAR Data to              |                            | Eleck        | CO July 19655                            | 00.00                                                  |
|            |                                |                            |              |                                          |                                                        |

8. Click **Edit Order**, to make changes before submitting your order as normal.

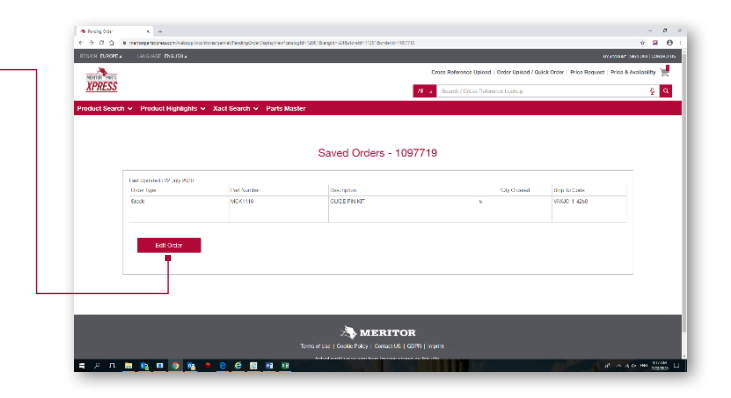

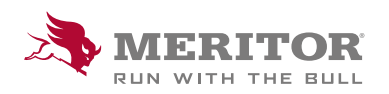

Meritor Aftermarket Europe Limited Unit 1 Broad Ground Road Lakeside Industrial Estate Redditch Worcestershire B98 8YS, U.K. Tel: +44 (0) 1527 506300 or visit meritor.com ©2021 Meritor, Inc. All rights reserved.

Descriptions and specifications were in effect at the time of publication and are subject to change without notice or liability.